## ААДЮ.467316.003ПС Приложение Б Устройство ввода идентификаторов «Дунай-УВИ»

## Инструкция по установке драйвера USB-COM моста/ конвертера на персональный компьютер (ПК)

Связь устройства «Дунай-УВИ» с ПК осуществляется по USB интерфейсу. Для этого в состав устройства включена специализированная микросхема CP2102. Эта микросхема выполняет функции USB-COM моста и именно для нее необходим установленный в опреционной системе (OC) драйвер.

Таким образом устройство «Дунай-УВИ» содержит в себе USB-COM мост на микросхеме CP2102, для котрого необходим драйвер в ОС.

Опишем на примере операционной системы Windows XP, порядок и основные моменты в процессе установки драйвера USB-COM моста/ конвертера .

Внимание! Перед началом установки убедитесь, что версия драйвера USB-COM конвертера соответствует версии установленной на Вашем ПК операционной системы. Наиболее свежий драйвер можно скачать с сайта производителя микросхем: https://www.silabs.com

Не подключая кабель к компьютеру установить драйвера для переходника.

▲ • Для этого необходимо вставить диск с драйверами, или открыть папку на ПК, в которой хранится установочный файл драйвера, и запустите файл СР210x\_VCP\_Win\_XP\_S2K3\_Vista\_7.exe (Это последняя версия драйвера на момент написания руководства). Далее следуйте указаниям на экране. Если же Вы подключили конвертер в USB-порт заранее или во время установки драйвера, удалите драйвер и повторите операцию установки заново.

Далее описан процесс установки драйвера моста USB-COM (для CP2102)

| stallShield Wizard will update the installed version<br>100) of Silicon Laboratories CP210x VCP Drivers for<br>ws XP/2003 Server/Vista/7 to version 6.5.3. To<br>ue, click Next. |
|----------------------------------------------------------------------------------------------------|
|                                                                                                    |
|                                                                                                    |

Нажимаем кнопку «Next»

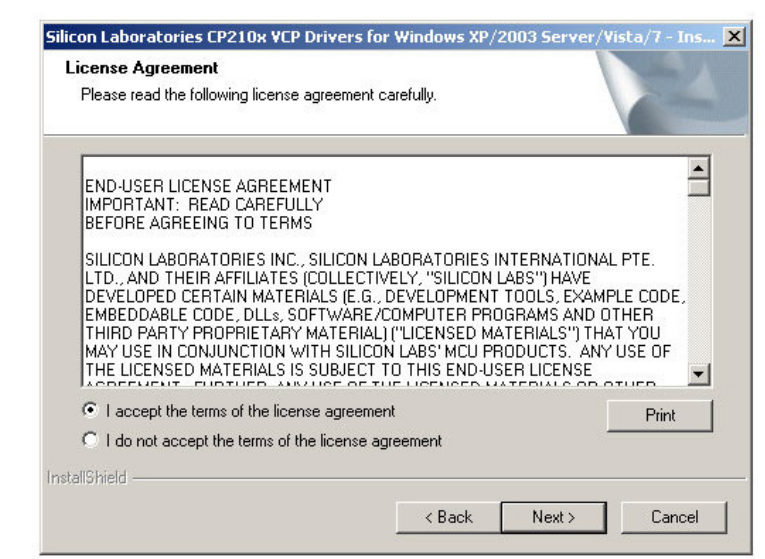

Выбираем «I accept the terms of the…», и нажимаем кнопку «Next»

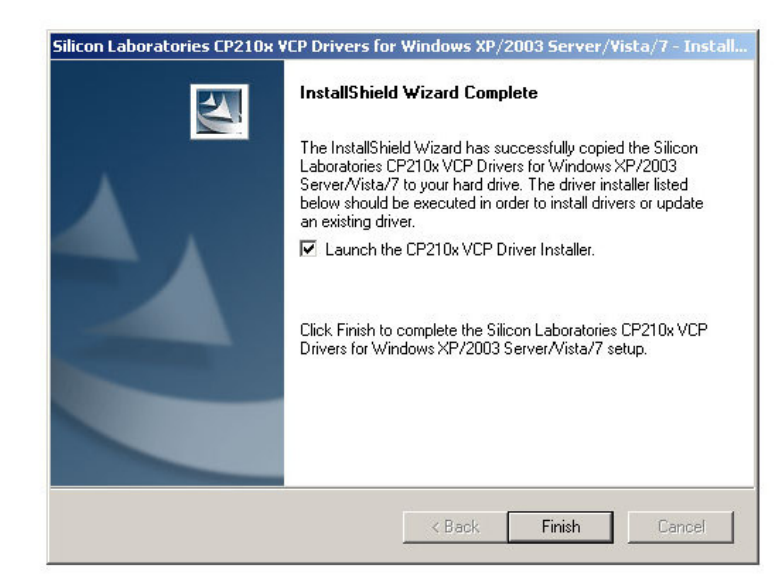

Выбираем «Launch the CP210x VCP Driver Installer», и нажимаем кнопку «Finish»

| Silicon Laboratories CP210x V            | CP Drivers for Windows XP/2003 Server/Vista/7 - Install                                                                                                    |
|------------------------------------------|----------------------------------------------------------------------------------------------------|
|                                          | InstallShield Wizard Complete         The InstallShield Wizard has successfully copied the Silicon         Laboratories CP210x VCP Drivers for Windows XP/2003         Server/Vista/7 to your hard drive. The driver installer listed         below should be executed in order to install drivers or update         an existing driver.         ✓         Launch the CP210x VCP Driver Installer.         Click Finish to complete the Silicon Laboratories CP210x VCP         Drivers for Windows XP/2003 Server/Vista/7 setup. |
| 🕂 Silicon                                | Laboratories CP210x USB to UART Bridge Driver Installer                                                                                                    |
|                                          | Silicon Laboratories<br>Silicon Laboratories CP210x USB to UART Bridge<br>Driver Version 6.5.3                                                                                                    |
|                                          | Install Cancel                                                                                                    |
|                                          | Нажимаем кнопку «Install»                                                                                                    |
| Подсоедините USB к<br>В) в USB пазъем ко | Success<br>Installation completed successfully<br>СК<br>Нажимаем кнопку «ОК»<br>Кабель из комплекта поставки (кабель с разъемом USB-                                                                                                    |
| • оборудовании в сис                     | теме и завершит его установку автоматически.                                                                                                    |

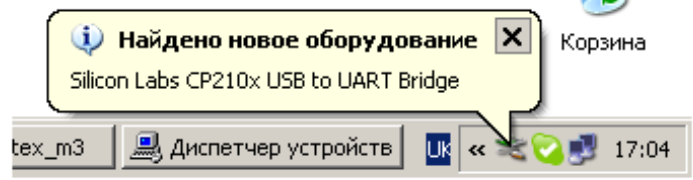

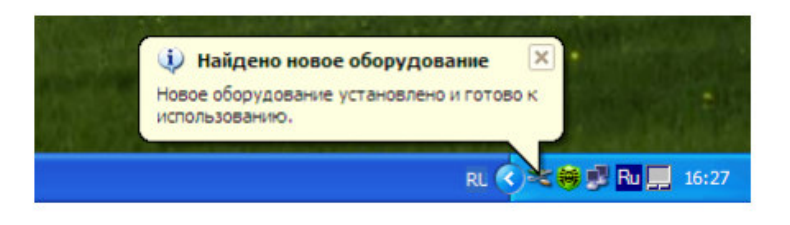

После того как система сообщит, что оборудование установлено и готово к работе, необходимо открыть Диспетчер устройств и найти строку с указанием установленного USB-COM моста:
 «Silicon Labs CP210x USB to UART Bridge (COMxx)»
 Приведем пример системного окна «Диспетчер устройств», где после
 установки драйвера, номер COM порта – 11!

| 🚇 Диспетчер устройств                                                                                                    | - 🗆 🗙 |
|----------------------------------------------------------------------------------------------------|-------|
| Консоль Действие Вид Справка                                                                                                    |       |
|                                                                                                    |       |
| Сонтакции и сонтакции и сонтроллеры     Дона сонтроллеры     Дона |       |
|                                                                                                    |       |

<u>Внимание!</u> Если номер COM порта больше чем «8», то для совместимости с программным обеспечением «Conf128», номер COM порта необходимо изменить!

Ниже изображена последовательность действий для смены номера СОМ порта:

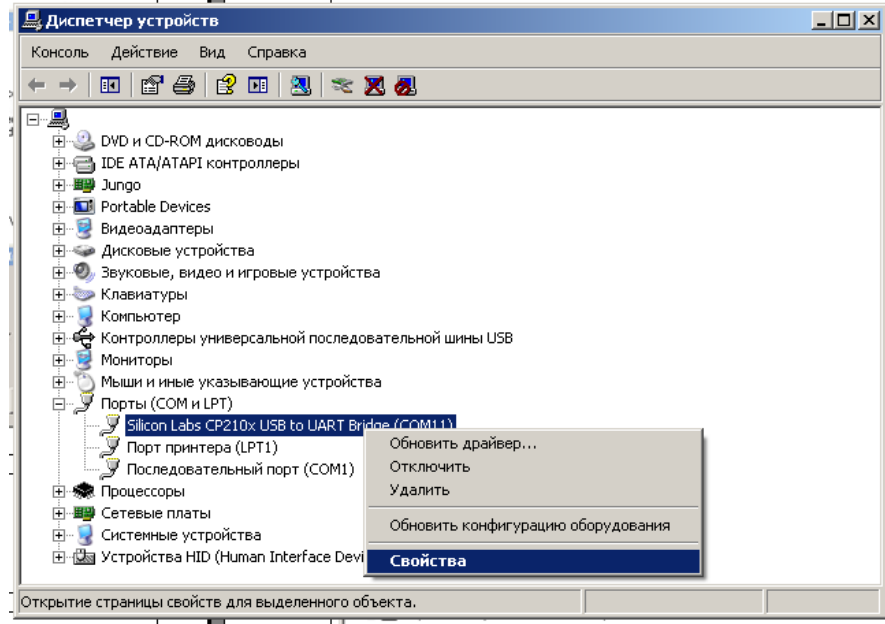

Правая клавиша мышки на записи «Silicon Labs CP210x USB to UART Bridge (COMxx)», выбираем «Свойства»

| Свойства: Silicon La | bs CP210x USB to                                                                                  | UART Bridge              | (COM11)     | ?)  |
|----------------------|---------------------------------------------------------------------------------------------------|--------------------------|-------------|-----|
| Сведения             | Yn                                                                                                | равление элек            | тропитанием |     |
| Общие                | Параметрь                                                                                         | порта                    | Драйвер     |     |
|                      | С <u>к</u> орость (бит/с):<br><u>Б</u> иты даннык:<br><u>Ч</u> етность:<br><u>С</u> топовые биты: | 9600<br> 8<br> Нет<br> 1 |             |     |
| <u>a</u> ut          | Пополнительно                                                                                     |                          |             |     |
|                      | додоллянсявно                                                                                     |                          |             |     |
|                      |                                                                                                   |                          |             |     |
|                      |                                                                                                   |                          |             |     |
|                      |                                                                                                   |                          |             |     |
|                      |                                                                                                   |                          |             |     |
|                      |                                                                                                   |                          | и I о       |     |
|                      |                                                                                                   | 0                        | N UTN       | ена |

Выбираем вкладку «Параметры порта», и нажимаем кнопку «Дополнительно» 5

| Дополнительные параметры СОМ11                                                                                                    | ? ×          |
|----------------------------------------------------------------------------------------------------|--------------|
| <ul> <li>Использовать буферы FIFO (требуется совместимость UART с 16550)</li> <li>Чтобы устранить ошибки, попробуйте уменьшить значения.</li> <li>Чтобы ускорить работу, попробуйте увеличить значения.</li> </ul> | ОК<br>Отмена |
| Буфер приема: Меньше (1) Больше (14)                                                                                                    | (14)         |
| Буфер передачи: Меньше (1) Больше (16)                                                                                                    | (16)         |
| Номер СОМ-дорта: СОМ11                                                                                                    |              |

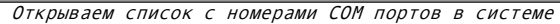

| Свойства: Silicon Lat                                                   | os CP210x USB to                                                                                                    | o UART Bridge (COM11)                                                                      | <u>? ×</u>                                |                                   |
|-------------------------------------------------------------------------|----------------------------------------------------------------------------------------------------|--------------------------------------------------------------------------------------------|-------------------------------------------|-----------------------------------|
| Дополнительные п                                                        | араметры СОМ                                                                                                    | 11                                                                                         |                                           | ? ×                               |
| ☑ <u>И</u> спользо<br>Чтобы уст,<br>Чтобы уск,<br><u>Б</u> уфер приема: | вать буферы FIFD<br>ранить ошибки, по<br>орить работу, поп<br>Меньше (1) <sup>-</sup>                                                                                                    | (требуется совместимость  <br>пробуйте уменьшить значен<br>робуйте увеличить значения.<br> | JART с 16550)<br>ия.<br>——— Д Больше (14) | ОК<br>Отмена<br>Умодчания<br>(14) |
| Буфер передауи:                                                         | Меньше (1) 👘                                                                                                    | , i i                                                                                      | —— Д Больше (16)                          | (16)                              |
| Номер СОМ-дорта:                                                        | СОМ11 💌                                                                                                    |                                                                                            |                                           |                                   |
|                                                                         | 20042<br>COM3<br>COM5 (#cnone<br>COM5 (#cnone<br>COM7 (#cnone<br>COM7 (#cnone<br>COM9 (#cnone<br>COM10 (#cnor<br>COM10 (#cnor<br>COM10 (#cnor<br>COM11<br>COM13<br>COM14<br>COM15<br>COM15<br>COM15<br>COM16<br>COM17<br>COM18<br>COM19 | OKO                                                                                        | гмена                                     |                                   |

Выбираем свободный порт из диапазона от 1 до 8

После этого убеждаемся в том что номер СОМ порта изменен (может понадобится переоткрытие окон Диспетчера ус-в).

Закрываем системные окна. После этого можно считать, что драйвер установлен в системе «Windows XP».

6